# Tableau de bord des Demandes de Services

help.fracttal.com/hc/fr/articles/25197339115661-Tableau-de-bord-des-Demandes-de-Services

Le tableau de bord des Demandes de Services permet un suivi détaillé des demandes enregistrées dans le système. Il offre une visualisation en temps réel du volume des demandes créées, résolues et en attente, ainsi que des indicateurs sur les délais moyens de traitement et l'état des demandes.

#### Accès au Tableau de Bord

- 1. Dans le menu principal, accédez à Intelligence d'Affaires.
- 2. Sélectionnez Analyse des Demandes.

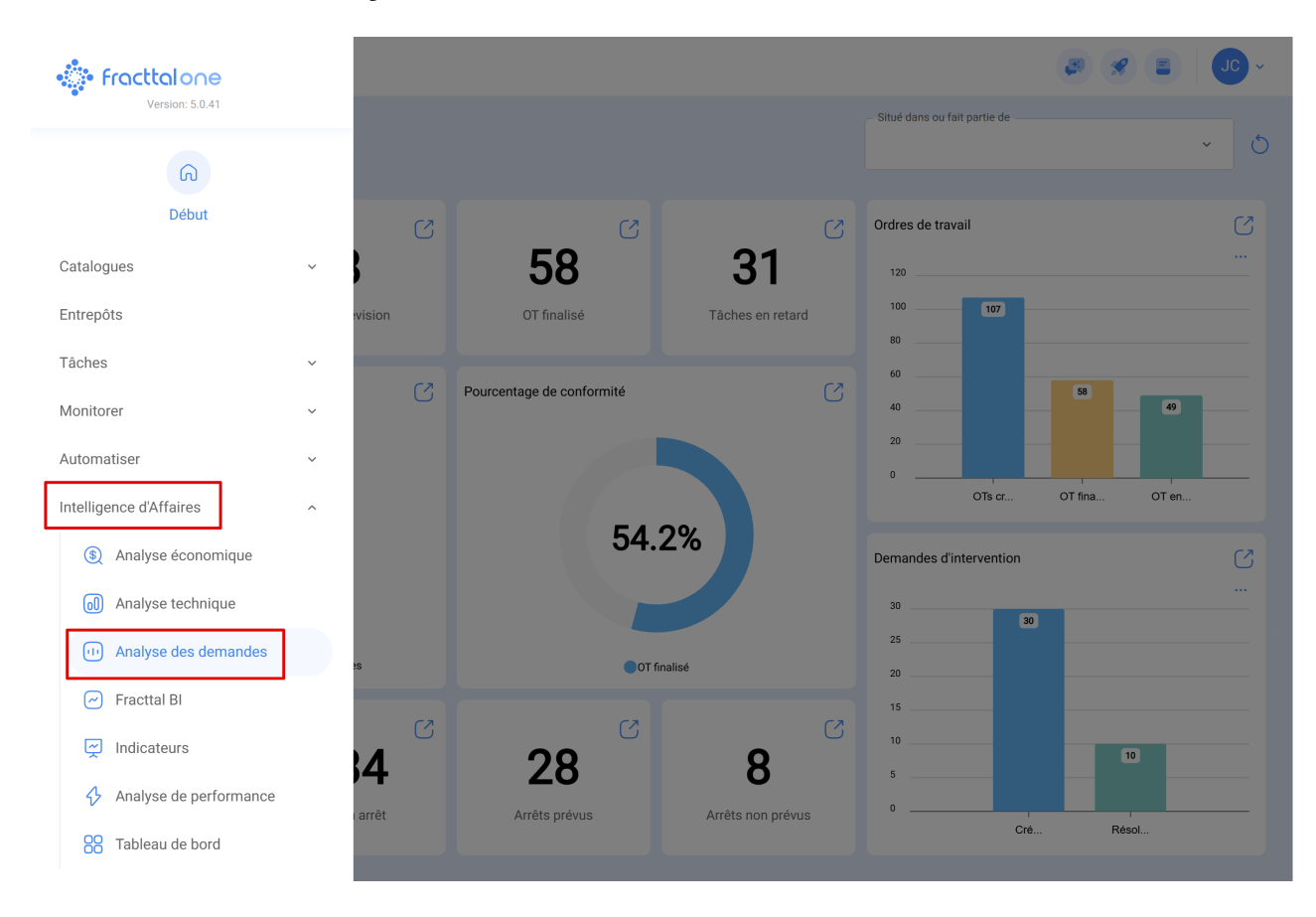

#### Graphique – Demandes Signalées vs Résolues

Le premier élément mis en avant dans le tableau de bord est le graphique **Demandes Rappotées vs Résolues**, qui compare le nombre de demandes créées et clôturées sur une période donnée. Cette visualisation facilite l'analyse du flux de traitement et aide à identifier d'éventuels goulets d'étranglement opérationnels.

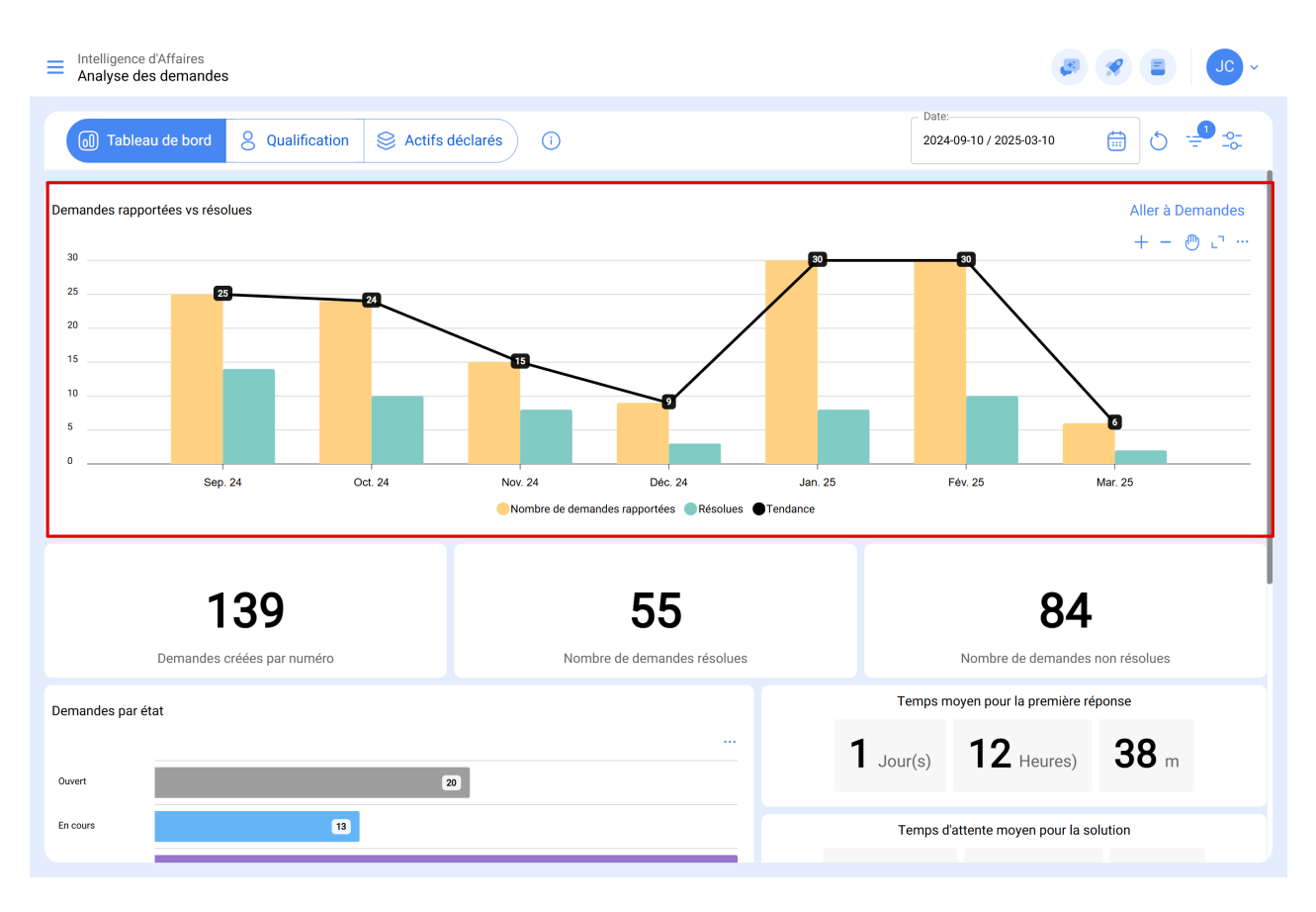

Juste après le graphique, les principaux indicateurs quantitatifs liés aux demandes sont affichés :

- Demandes créees par numéro
- Nombre de Demandes Résolues
- Nombre de Demandes Non Résolues

Ces indicateurs permettent un suivi rapide de la demande et de l'efficacité opérationnelle de l'équipe.

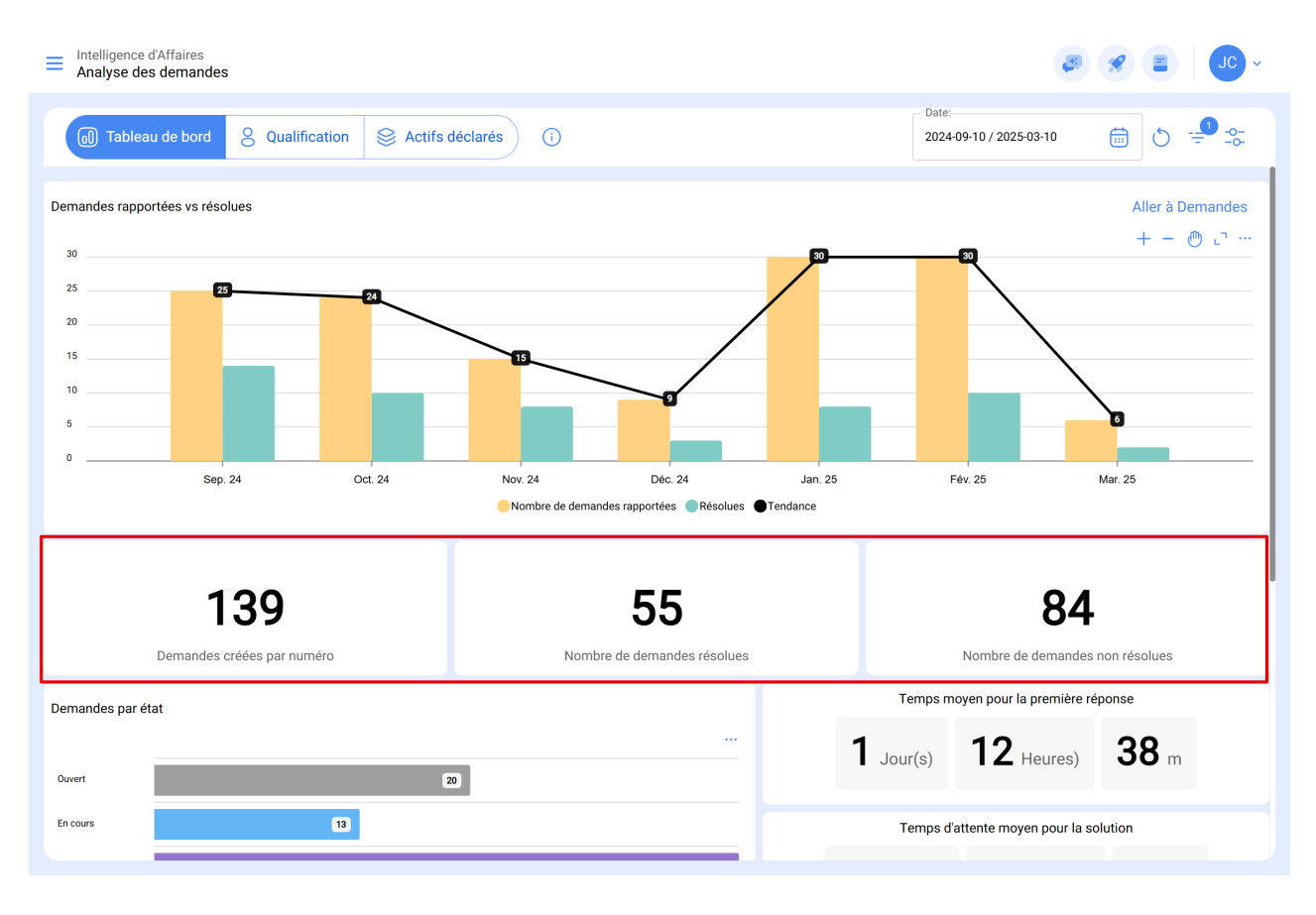

### Demandes par état

La section **Demandes par état** détaille la phase à laquelle se trouve chaque demande dans le processus de traitement. Cette catégorisation aide à prioriser les tâches et à suivre la performance de l'équipe.

| Intelligence d'Affaires<br>Analyse des demandes        | × 🔍 🛢 📎 🗞                                       |  |  |
|--------------------------------------------------------|-------------------------------------------------|--|--|
| Tableau de bord & Qualification & Actifs déclarés      | Date:                                           |  |  |
| Demandes créées par numéro Nombre de demandes résolues | Nombre de demandes non résolues                 |  |  |
| Demandes par état                                      | Temps moyen pour la première réponse            |  |  |
| 0.vvert 20                                             | <b>1</b> Jour(s) <b>12</b> Heures) <b>38</b> m  |  |  |
| En cours 13                                            | Temps d'attente moyen pour la solution          |  |  |
| 0T en cours (37)<br>Résolu sans 0T (7)                 | <b>49</b> Jour(s) <b>16</b> Heures) <b>16</b> m |  |  |
| Résolu avec OT 36                                      | Temps moyen de la solution                      |  |  |
| En attente d'un aut                                    | <b>1</b> Jour(s) <b>23</b> Heures) <b>37</b> m  |  |  |
| En attente d'une OT 2                                  |                                                 |  |  |
| OT en révision S                                       |                                                 |  |  |
| OT annulé 0                                            | 4.00 %                                          |  |  |
| Annué                                                  | Pourcentage de demandes qualifiées              |  |  |
| Rejeté                                                 |                                                 |  |  |
| Demande de tâches 2                                    | 4.50<br>Note moyenne                            |  |  |

# **Temps Moyen**

Cette section fournit une vue d'ensemble de la performance de l'équipe dans la gestion des demandes. Grâce à des indicateurs tels que le temps moyen pour la première réponse, le temps d'attente et le temps total de résolution, il est possible d'évaluer la rapidité avec laquelle les demandes sont prises en charge et résolues.

| ➡ Intelligence d'Affaires<br>Analyse des demandes |                                                   |
|---------------------------------------------------|---------------------------------------------------|
| ⓓ Tableau de bord 8 Qualification                 | Date:2024-09-10 / 2025-03-10                      |
| Demandes créées par numéro Nombre de demande      | es résolues Nombre de demandes non résolues       |
| Demandes par état                                 | Temps moyen pour la première réponse              |
| Ouvert 20                                         |                                                   |
| En cours                                          | Temps d'attente moyen pour la solution            |
| OT en cours                                       | <b>9 49</b> Jour(s) <b>16</b> Heuree) <b>16</b> m |
| Résolu sans OT 7                                  |                                                   |
| Résolu avec OT                                    | 36     Temps moyen de la solution                 |
| En attente d'un aut                               | <b>1</b> Jour(s) <b>23</b> Heures) <b>37</b> m    |
| En attente d'une OT                               |                                                   |
| OT en révision 5                                  | 4.00.0                                            |
| OT annulé 0                                       | 4.00 %<br>Pourcentage de demandes qualifiées      |
| Annulé                                            | · · · · · · · · · · · · · · · · · · ·             |
| Rejeté                                            | 4.50                                              |
| Demande de tâches 2                               | 4.50<br>Note moyenne                              |

# Qualification

Le module **Qualification** permet d'analyser la performance des responsables du traitement des demandes. Il fournit une vue détaillée du nombre de demandes traitées et de la note moyenne attribuée par les utilisateurs.

Les principaux indicateurs de cette section sont :

- **Responsable** : Liste les techniciens et les utilisateurs en charge du traitement des demandes.
- Nombre de Demandes Répondues : Affiche le total des demandes finalisées par chaque responsable.
- Note Moyenne des Demandes : Montre la note moyenne attribuée par les utilisateurs après le traitement de la demande.

| Image: Second state of the second state of the s |                              |                             |  |  |
|----------------------------------------------------------------------------------------------------|------------------------------|-----------------------------|--|--|
| Responsable                                                                                                    | Nombre de demandes répondues | Notes moyennes des demandes |  |  |
| Abelardo Perez                                                                                                    | 5                            | 0.00                        |  |  |
| Adrian                                                                                                    | 3                            | 0.00                        |  |  |
| Adrian Vargas                                                                                                    | 1                            | 0.00                        |  |  |
| ALBERTO FERNANDEZ                                                                                                    | 5                            | 0.00                        |  |  |
| Alexander Fuentes (SOLICITANTE SUREXPORT)                                                                                                    | 1                            | 0.00                        |  |  |
| Alexander (NRSUR-TECNICO DE VALENCIA)                                                                                                    | 1                            | 0.00                        |  |  |
| ANA MORALES - HADES                                                                                                    | 1                            | 5.00                        |  |  |
| Carlos Altamar                                                                                                    | 1                            | 0.00                        |  |  |
| Darwin Mosqueda Antonio                                                                                                    | 1                            | 3.00                        |  |  |
| Diego Vergara                                                                                                    | 1                            | 0.00                        |  |  |
| FELICIANO MARTINEZ                                                                                                    | 1                            | 0.00                        |  |  |
| FELIPE RIVEROS                                                                                                    | 1                            | 0.00                        |  |  |
| JENNIFER ROBUSPACK                                                                                                    | 2                            | 4.50                        |  |  |
| Affichage 18 sur 18                                                                                                    |                              |                             |  |  |

A 🛠 🔳

## **Actifs Déclarés**

Le module **Actifs Déclarés**, intégré au tableau de bord, permet de surveiller quels actifs génèrent le plus de demandes. Grâce à cette fonctionnalité, il est possible d'identifier les tendances, de prioriser les maintenances et de prendre des décisions stratégiques pour optimiser la gestion des actifs.

| ➡ Intelligence d'Affaires<br>Analyse des demandes   |                               | <b>B</b>                         |            | / |
|-----------------------------------------------------|-------------------------------|----------------------------------|------------|---|
| Tableau de bord 8 Qualification 8 Actifs déclaré    | s ()                          | Date:<br>2024-09-10 / 2025-03-10 | to = • • • |   |
| Actif                                               | Nombre de demandes rapportées |                                  |            |   |
| () (00001-2) FA mantenimiento J                     | 1                             |                                  |            |   |
| O 001 CH AEROPUERTO { T-1 }                         | 1                             |                                  |            |   |
| (124779874302 } EQUIPO DE DOS BOBINAS Y EIS NUCLEOS | 1                             |                                  |            |   |
| O 2 BOBINAS CONCENTRICAS 3 NUCLEOS                  | 1                             |                                  |            |   |
| O S (ACT.LOC-0001 ) Fracttal Brasil                 | 2                             |                                  |            |   |
| ○ ③ {AEM-01} AREA DE EMPAQUE                        | 1                             |                                  |            |   |
| O ASCENSOR 01                                       | 1                             |                                  |            |   |
| 🗍 💿 { ativo A } Ativo A                             | 1                             |                                  |            |   |
| () (BOD-001 ) BODEGA PRINCIPAL DE HERRAMIENTAS      | 1                             |                                  |            |   |
| O BOMBA CENTRIFUGA 56 PUMPX EJEMPLO { BOM-57 } H10  | . 1                           |                                  |            |   |
| () (BUF-3 ) BUFFER 3                                | 1                             |                                  |            |   |
| (CAM-18 ) CAMARA 18                                 | 1                             |                                  |            |   |
| Caminhão Báscula Mercedes (CB-05)                   | 1                             |                                  |            |   |
| Affichage 50 sur 91                                 |                               |                                  |            |   |